# ¿Cómo activar la autenticación de mi dispositivo móvil para HSBCnet con el Token Móvil?

Como usuario de HSBCnet utiliza tu smartphone para autenticarte al iniciar sesión y acceder a los servicios.

#### ANTES DE COMENZAR

Pide al administrador del sistema que active la función en tu perfil de HSBCnet

#### CONFIGURA EL DISPOSITIVO MOVIL

 Abre la App HSBCnet Mobile e inicia sesión ingresando nombre de usuario y el código de tu Token Móvil.

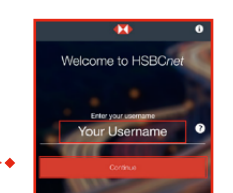

**4.** Selecciona Habilitar notificaciones de inicio de sesión y Activar seguimiento de ubicaciones.

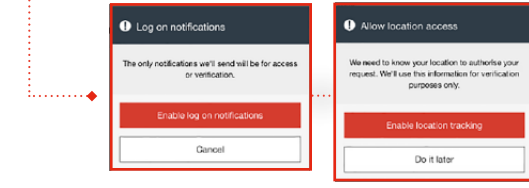

 Crea un PIN de seis dígitos para acceder a HSBCnet con tu dispositivo móvil. Confirma tu PIN de seguridad.

## **RECUERDA:**

- Puedes configurar tus datos biométricos para acceder a HSBCnet. Esta opción solo está disponible si tu dispositivo móvil es compatible con la autenticación biométrica.\*
- Puedes mantener el PIN de tu dispositivo, la configuración biométrica o restablecer el PIN en la configuración de la App en cualquier momento.

\*El sistema biométrico es responsabilidad de la compañía generadora del dispositivo móvil, por lo cual HSBC no es responsable por la administración y control de la información al momento del uso de la misma.

**IMPORTANTE:** Solo podrás registrar un dispositivo por cada nombre de usuario y solo se podrá registrar un nombre de usuario en cada dispositivo.

IOS

🖄 Descarga la App

**HSBCnet** Mobile

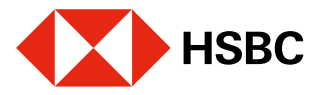

Juntos prosperamos

I D D D D D D D

Android

la Autenticación móvil.

2. En Menú, abre Configuración y activa

 Te pedirá que vuelvas a autenticarte ingresando tu código de seguridad.

> 6. Ahora ya puedes iniciar sesión en HSBCnet con tu smartphone

> > o tableta y Generar un código

de dispositivo de seguridad.

# ¿Cómo habilitar Token Móvil para un usuario de HSBCnet? (Para administradores del sistema)

Los usuarios de HSBCnet pueden utilizar sus dispositivos móviles para autenticarse al iniciar sesión y acceder a los servicios como administrador del sistema. Sólo deben otorgar el permiso editando su perfil.

### SIGUE ESTOS SENCILLOS PASOS:

- 1. En la página de inicio de HSBCnet, selecciona Iniciar sesión.
- 2. Ingresa tu usuario y selecciona Continuar.
- **3.** Dirígete al **menú principal** y en la opción Administración de cuenta y usuario, **selecciona Administración de usuario**.

| Cuentas                | CUENTAS                     | USUARIOS                        |
|------------------------|-----------------------------|---------------------------------|
| Liquidaz a inversionas | Administración de la cuenta | Crear nuevo usuario             |
| Liquidez e inversiones |                             | Resumen de autorización de usua |
| Pagos y transferencias |                             | Administración de usuario       |
| Servicios de valores   |                             | - tormine to to a country       |

4. En la página Resumen de usuarios localiza y selecciona al usuario que deseas otorgar el permiso.

Para continuar, selecciona Ver detalles de usuario.

| Filtro   | 🛩                                       |                     |             |                         |                           | Exportar                |
|----------|-----------------------------------------|---------------------|-------------|-------------------------|---------------------------|-------------------------|
| Tareas 🖷 | Nombre -                                | Nombre de usuario 👻 | Ubicación 👻 | Nombre de la Comp 🔻     | Tipo de usuario 👻         | estido                  |
|          | 100000000000000000000000000000000000000 | 10000               | BRASIL      | HSBC BRASIL SA          | Administrador de Sistema  | Activo                  |
|          | 1.10.11.10.10                           | 4                   | MERCO       | HSBC PVT Test Profile f | Administrador de Sistema  | Activo                  |
|          | 10770-007-0000                          | 4                   | MERCO       | HSBC                    | Administration de Sistema | Pendiente de configurac |

**Nota:** Si la configuración de tu empresa de HSBCnet se hizo como Administración doble, es posible que necesites una autorización adicional de otro administrador del sistema.

- 5. En la pestaña Perfil selecciona Editar perfil de usuario.
- 6. En la opción Dispositivo móvil selecciona Sí y a continuación presiona Continuar.

| Nombre de usuario                                                             |                                  |                      |
|-------------------------------------------------------------------------------|----------------------------------|----------------------|
| Dispositivo móvil                                                             | si I ~ 🕅                         |                      |
| estátus de usuario                                                            | Activo                           |                      |
| Tipo de autorización                                                          | DOBLE                            |                      |
| Tipo de autenticación de<br>usuario                                           | Token de OTP                     |                      |
| Contacto principal del grupo<br>bancario                                      | ۲                                |                      |
| Unidad de negocio del banco<br>con la que el usuarie trata<br>principalmente* | Fersonal del Banco Interne 🛛 🗸 🔇 | Enviar para autoriza |

- 7. Selecciona Enviar para autorización.
- 8. Recibirás una confirmación del envío.

| 1. Modificar pertil            | 2. Venticar                                  | 3. Enviado a autorización |
|--------------------------------|----------------------------------------------|---------------------------|
| <ol> <li>El estatus</li> </ol> | para el cambio es: Pendiente de Autorización | 2                         |
| Datos de usuario               |                                              |                           |
| Nombre                         | 10000                                        |                           |
| Nombre de usuario              |                                              |                           |
| Nombre de la compañia          | HSBC PVT Test Profile for DTC                |                           |
| Ubicación comercial            | MÉXICO                                       |                           |
| estādo                         | Activo                                       |                           |
| Detalles del cambio            |                                              |                           |
| estádo de la acción            | Pendiente de Autorización                    |                           |
| Número de referencia           | be59a8a0-00bc-11ea-9a14-8709ba9dd8c6         |                           |

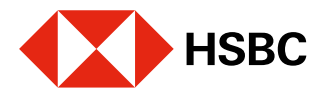